# UnitedHealthcare<sup>®</sup> LEAN™ Landmark Electronic Application Navigator User Guide

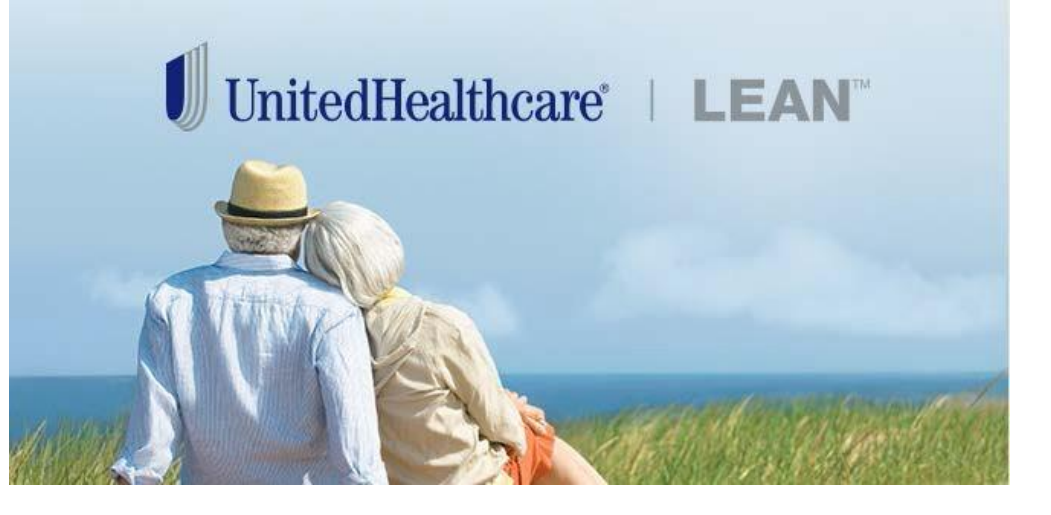

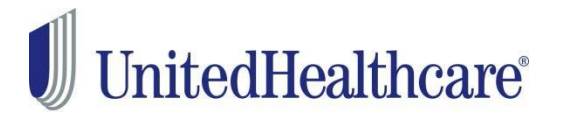

# Contents

| What is LEAN™?                                    |
|---------------------------------------------------|
| Apple iPad® Basics                                |
| Android Tablet Basics                             |
| Creating an Internet Connection from your Phone 5 |
| How to Access LEAN                                |
| Compatible Devices                                |
| Mobile App Access                                 |
| LEAN Homepage7                                    |
| LEAN Navigation Side Bar                          |
| LEAN Navigation Top Bar9                          |
| Start a New Application                           |
| Complete the Application                          |
| Collect Consumer Information12                    |
| Primary Spoken Language                           |
| Preferred Materials Format 13                     |
| Authorized Representative                         |
| Choosing Plan/Product                             |
| Choosing an Election Period 18                    |
| Important Questions                               |
| Primary Care Physician (PCP) Selection            |
| Select Payment Method                             |
| Statement of Understanding (SOU)                  |
| Send Enrollment Receipt                           |
| Begin Shared Residence Application                |
| Submit the Application                            |
| Submission Confirmation (Online)                  |
| Submission Confirmation (Offline)                 |
| Managing Applications on the App                  |
| Managing Applications on the URL                  |

# What is LEAN™?

The purpose of this user guide is to provide support and guidance in the use of the UnitedHealthcare® LEAN<sup>™</sup> - Landmark Electronic Application Navigator – application.

LEAN is the next generation Medicare Advantage and Prescription Drug Plan electronic enrollment tool for UnitedHealthcare. LEAN is designed to make electronic enrollments easier for agents – any place, any time!

LEAN allows agents to take applications for Medicare Advantage (MA) and Prescription Drug Plans (PDP) in real time electronically using a PC or mobile tablet.

LEAN may be used while the device is online or in offline mode.

LEAN stores application data for 10 years. Your book of business at your fingertips!

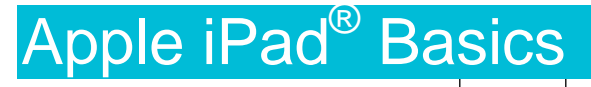

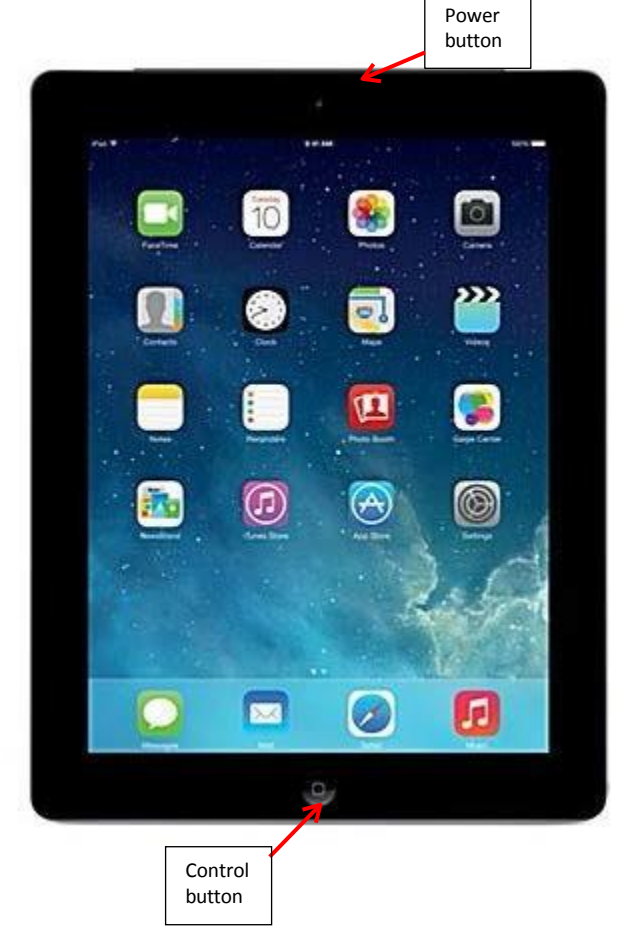

- To power on the iPad<sup>®</sup>, press and hold the power button 1-2 seconds. The Apple symbol will appear on the screen to indicate it is turning on.
- 2. To power off, press and hold the power button about 3-5 seconds until you get a slide bar near the top of the screen. Slide the dot to the right to complete the power off process or tap/press on the Cancel option at the bottom to keep it active.
- 3. Once the iPad<sup>®</sup>is on, swipe your finger across the "slide to unlock" message at the bottom of the screen.
- 4. Enter your iPad<sup>®</sup> Passcode.
- 5. Swipe from right to left to get to the homepage of application icons. A second swipe to the left will bring you to the utilities group.
- 6. Tap the Settings icon to open it. To add or connect to a Wi-Fi network, make sure Wi-Fi is turned on and choose scan to find additional networks.
- 7. To exit any application, press the Control button.
- 8. To get to your task manager, press the control button twice in succession. This will allow you to close out applications by swiping them to the top.

### Android Tablet Basics

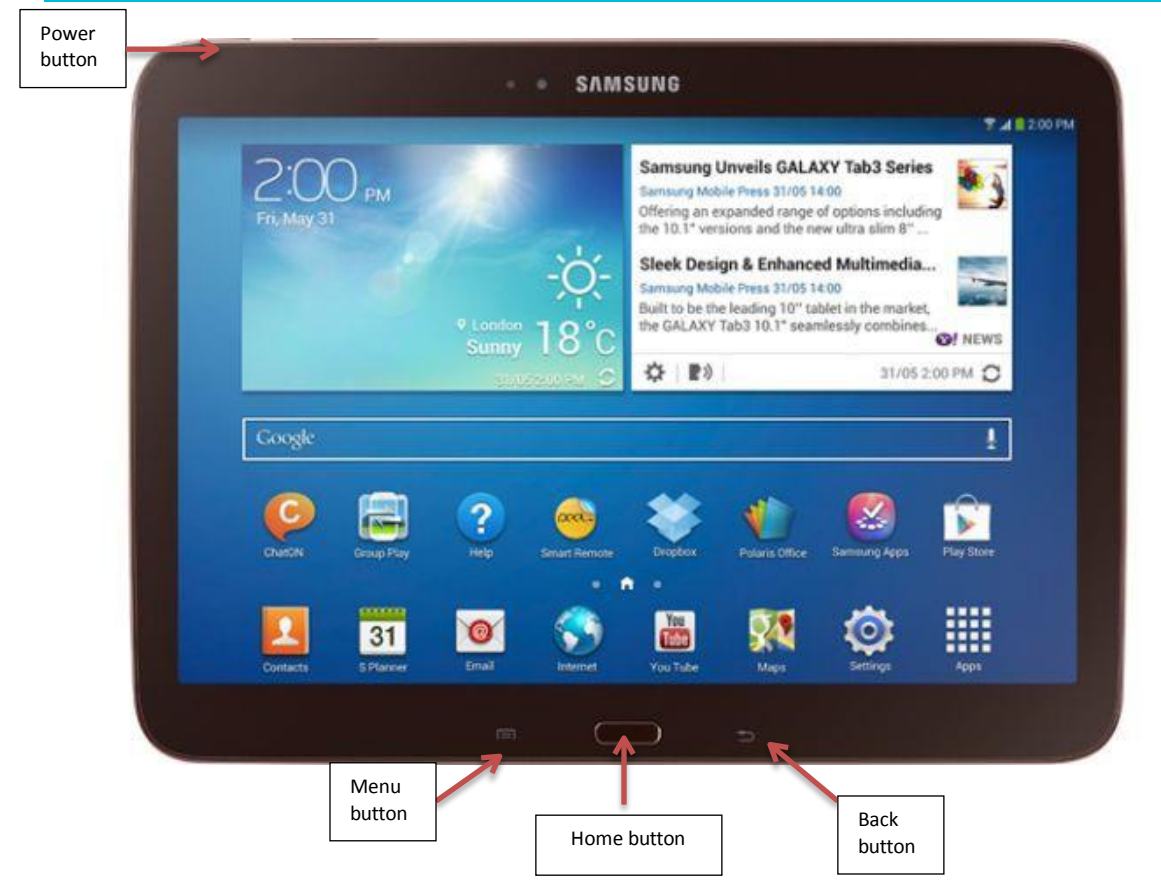

- 1. To power on the Android tablet, press and hold the power button 1-2 seconds. The screen will light up to indicate it is turning on.
- 2. To power off, press and hold the power button about 3-5 seconds until you get menu on the screen, choose **Turn Off**. Tap or press on the Cancel option at the bottom to keep it active.
- 3. Once the Android tablet is on, swipe your finger across the "slide to unlock" message at the bottom of the screen.
- 4. Enter your Passcode.
- 5. Once the password is entered, you will be directed to the homepage of application icons. A second swipe to the left will bring you to the Settings icon.
- 6. Tap the Settings icon to open it. To add or connect to a Wi-Fi network, make sure Wi-Fi is turned on and choose scan to find additional networks.
- 7. To exit any application, press the Home button.

# Creating an Internet Connection from your Phone

Whether you're using the LEAN mobile app or website, we strongly recommend using a stable Wi-Fi signal if you're going to be online.

You can use a cellular signal or Wi-Fi hotspot, but they can be unreliable and may cause problems completing an application successfully. If you need to rely on a cellular signal to be online, we suggest using the mobile app offline.

For specific instructions on how to set up a "Hot Spot" from your mobile device, please reference your cell phone carrier.

# How to Access LEAN

#### **Mobile Devices**

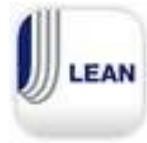

Download the free LEAN App from the App Store or Google Play

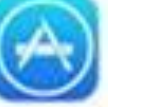

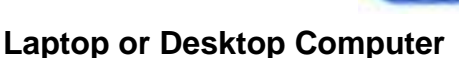

Access LEAN on a laptop via URL. https://lean.uhc.com/prweb/PRServletCustom

LEAN is compatible on the following browsers:

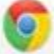

Google Chrome (Windows and Mac OX)

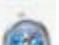

Safari (Mac OX)

Internet Explorer (IE11 32-bit and 64-bit)

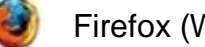

Firefox (Windows and Mac OX)

For desktop or laptop: Windows 7, 8, XP Professional with SP2 (or higher)

# **Compatible Devices**

In order to use LEAN, you must provide a compatible device and an internet connection. Applications may be taken offline on the mobile app, but an internet connection is required to upload them at the end of the day.

The recommended method of internet connection is to connect to a stable Wi-Fi connection. Cellular signals and mobile hotspots are viable, but signal loss can cause loss of data.

LEAN is designed for tablets and laptops. Recommended devices are Windows and Apple laptops, iPad<sup>®</sup> and Android tablets.

If you have a Windows tablet (Surface), you will use the URL to log in instead of the LEAN app because the Surface will work as a computer. Offline functionality is not available for the Windows tablet.

Do not use Android and Apple Smart phones because the user experience, for agent and consumer, is less than ideal when a mobile device is used.

eReaders, such as a Kindle or Nook, are not supported; therefore, LEAN will not work using those devices.

### Mobile App Access

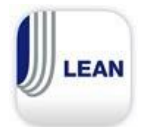

- Tap the LEAN icon
- Tap in the Username field to access the keyboard. Enter your user name (Writing ID) and password that you use to access *Jarvis*.

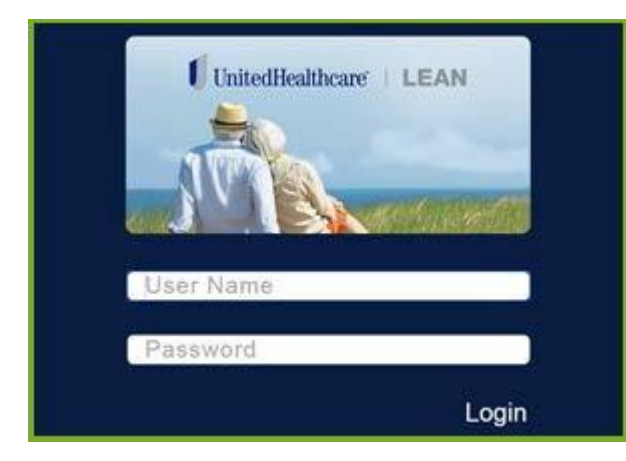

NOTE: Your Username and Password are case sensitive.

## **LEAN Homepage**

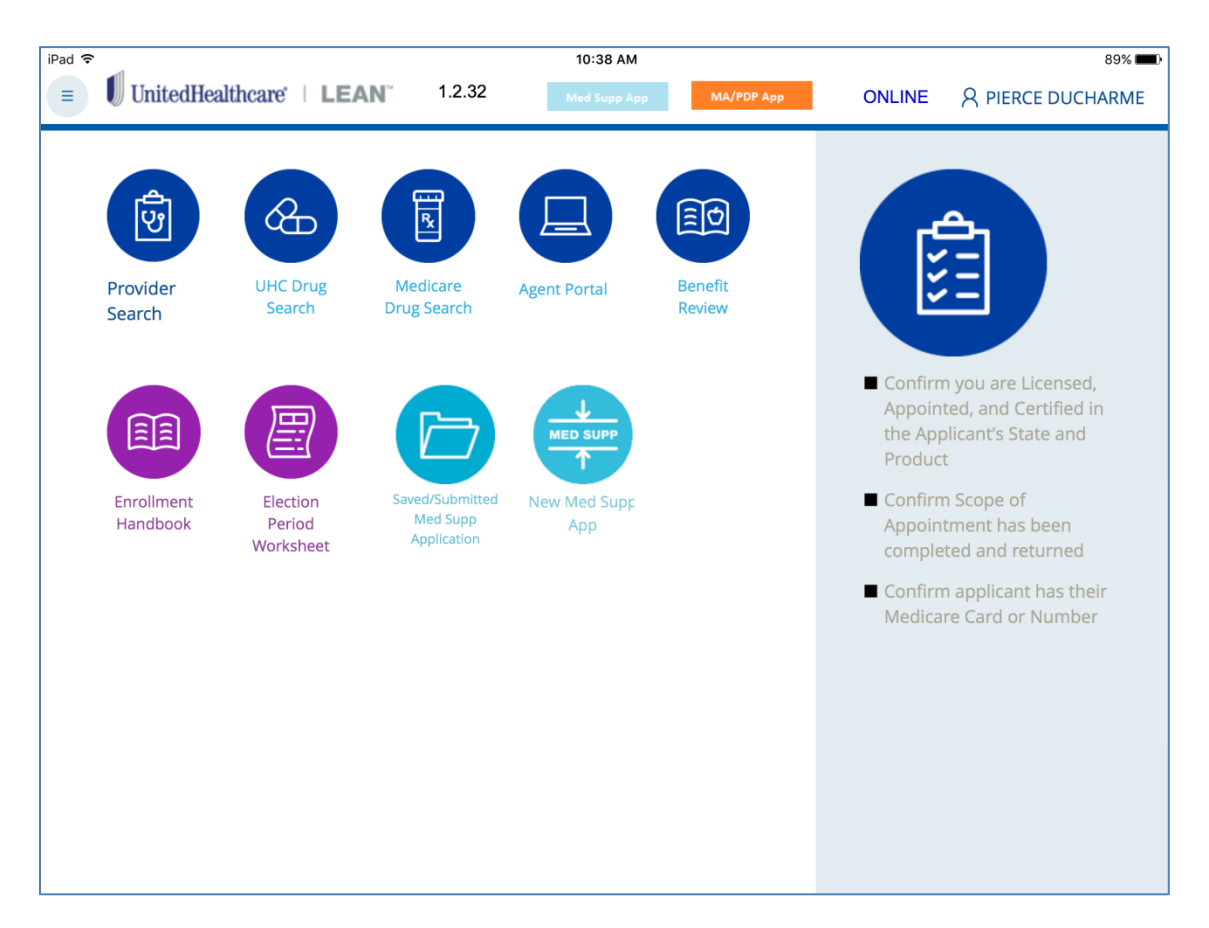

Once you have logged in, the application will open to the LEAN Homepage. Click on the Enrollment Tools and Checklist for tips and links to the following helpful guides and tools:

- Provider Search Search for Providers
- UHC Drug Search Look up Prescription Drug Coverage from the Agent Portal
- Medicare Drug Search Search the Medicare Drug Search website
- Agent Portal Go to the Agent Portal website
- Benefits Review Search the Benefit Review tool
- Enrollment Handbook Open the Enrollment Handbook
- Election Period Worksheet Assistance in choosing the correct Election Period
- Saved/Submitted SMART Enroll Application
- New Med Supp App

### **LEAN Navigation Side Bar**

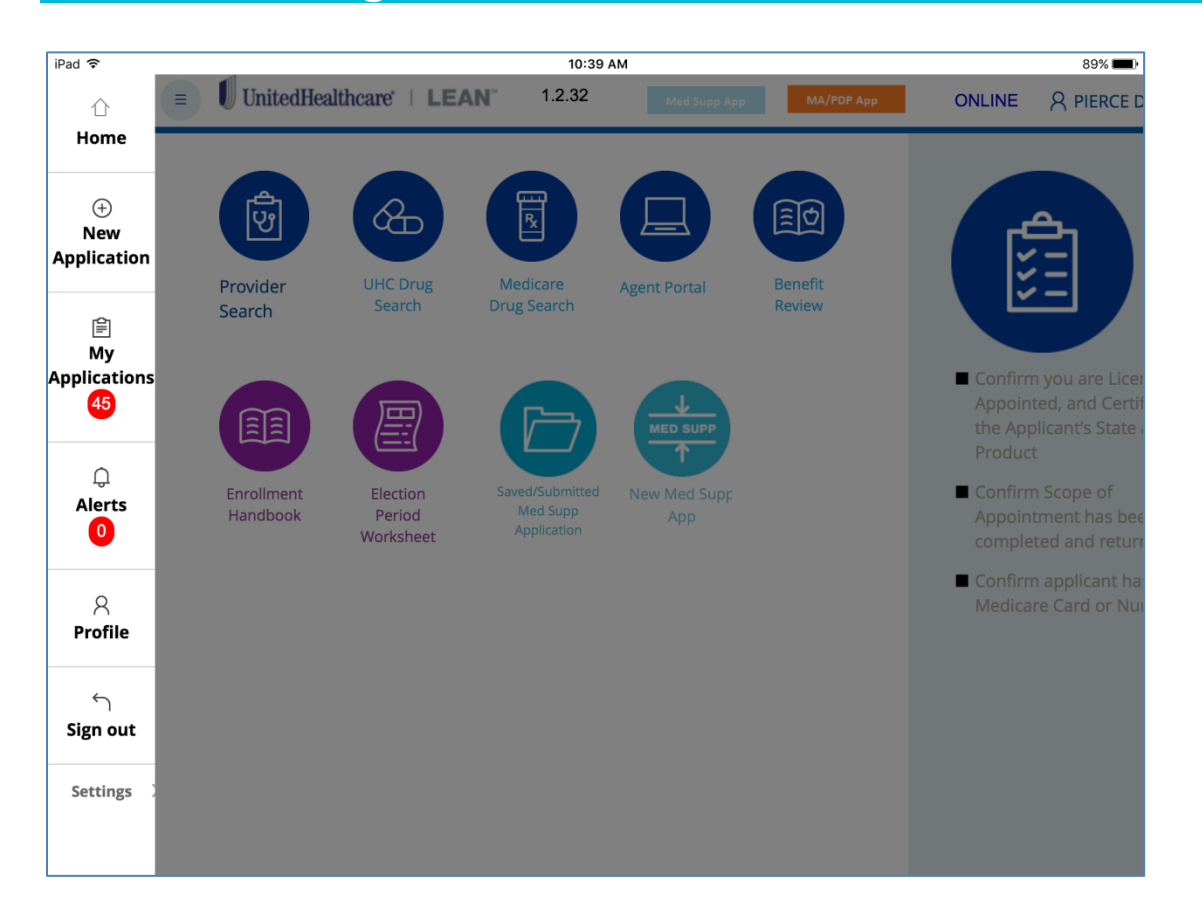

The LEAN Navigation Bar on the left hand side of the screen will help guide you through the tool. Click the menu button to see the Navigation Bar.

- Home Brings you back to the Enrollment Tools page
- New Application Starts a new application
- My Applications Allows you to view incomplete and submitted applications. Only applications taken in LEAN are available to view. Incomplete applications are only available for up to 24 hours after application was saved. Applications taken offline are marked as "Not Submitted" and are available until uploaded or manually deleted.
- Alerts Allows you to receive system notifications while out in the field.
- Profile Allows you to see your current Agent Profile including Name, Writing ID, Email and Licensed States. (Always reference *Jarvis* for the most up to date information.)
- Sign Out Logs you out of LEAN.

# **LEAN Navigation Top Bar**

The LEAN Navigation Bar across the top provides active information on the tool's status.

- 1. Sidebar Navigation Button The button on the upper left controls the activation of the Navigation Bar on the left side.
- 2. Start New Application Starts a new application.
- 3. Online/Offline Indicator "Online" will appear in blue lettering when the device is connected to Wi-Fi. "Offline" will appear in red lettering when it is not connected to Wi-Fi. If the device is online and uploading an application, "Syncing..." will display next to "Online."
- 4. Agent Name Your licensed name will appear in the upper right. If you click on your name, you will be able to view your profile by clicking "Profile" and you will be able to log out of LEAN by clicking "Log off."

**Note:** The Start New Application button, Online/Offline Indicators, and Agent Name do not appear if the device is held in vertical/portrait orientation.

# **Start a New Application**

To begin a new application, tap on the **New Application** button at the top to open the Enrollment form or from the side Navigation Bar.

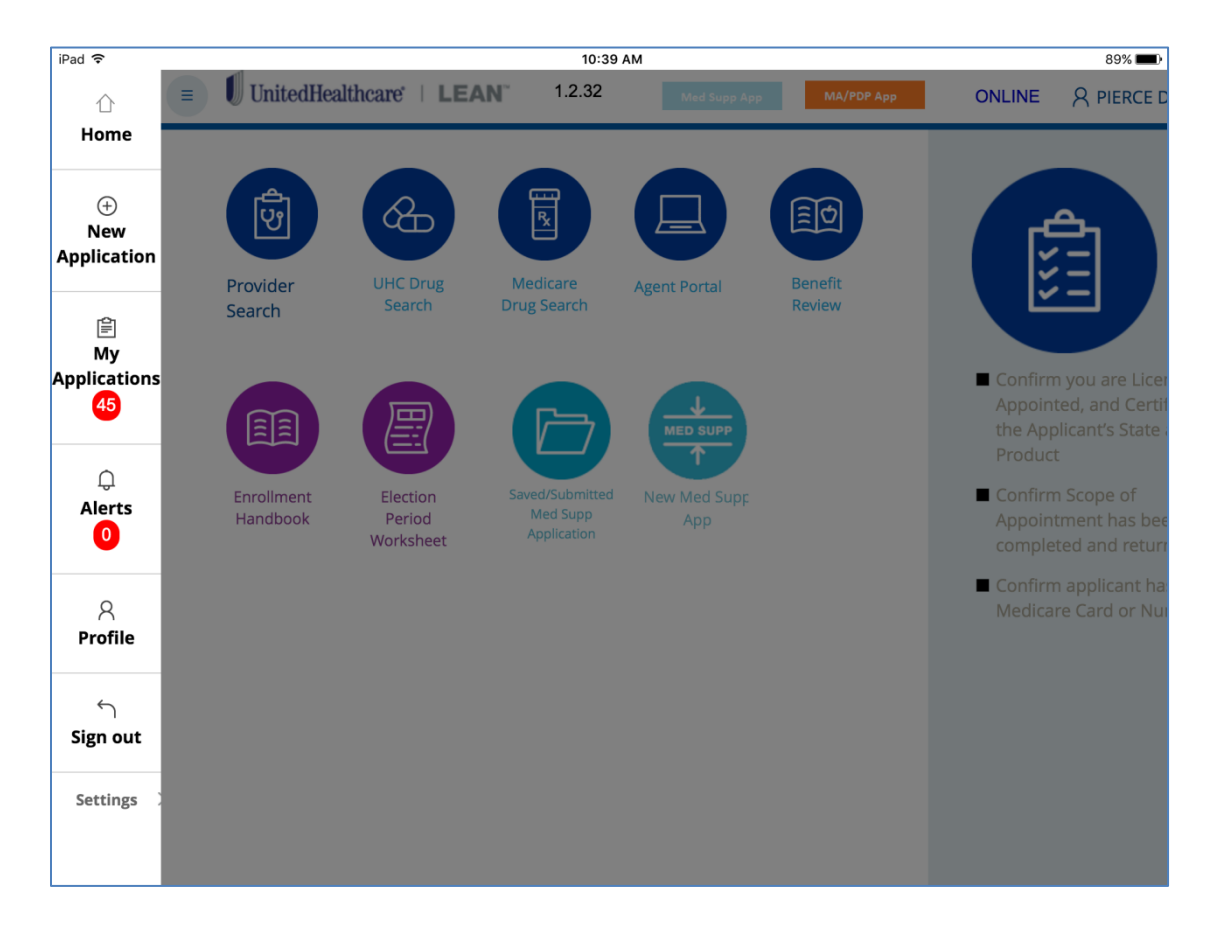

# **Complete the Application**

To begin an application using LEAN, complete the required fields.

| Ŷ                 |              |                        | 12:03 PM           |                  |               | 78%                  |
|-------------------|--------------|------------------------|--------------------|------------------|---------------|----------------------|
| UnitedHealt       | hcare   LEAN | 1.2.32                 | Med Supp App       | MA/PDP App       | ONLINE        | A PIERCE DUCHARM     |
|                   |              |                        |                    |                  |               |                      |
| 1. Medicare       | 2. Applicant | 3. Product/Plan        | 4. Questionnaire   | 5. PCP selection | 6. Payr       | nent 7. Signatu      |
| MER               |              |                        |                    |                  |               |                      |
|                   | JICARE       |                        |                    | ANCE             |               |                      |
| FIRST NAME*       | MIDDLE NAME  | LAST NAME*             |                    |                  |               |                      |
| First name        | Middle name  | Last name              |                    |                  |               |                      |
| MEDICARE CLAIM N  | IUMBER*      | SEX*                   |                    |                  |               |                      |
| A00000000         |              | Select $^{\checkmark}$ |                    |                  |               |                      |
| IS ENTITLED TO    |              | EFFECTIVE DA           | TE                 |                  |               |                      |
| HOSPITAL (PART A) |              | ~ 01 ~                 | · - ·              |                  |               |                      |
| MEDICAL (PART B)  |              | × 01 ×                 | ×                  | -                |               |                      |
| Discard           |              |                        |                    |                  |               | oplicant Information |
| Discard Save      |              |                        |                    |                  | continue to A | oplicant information |
|                   | Enrollmen    | t Handbook Ter         | rms and Conditions | Help             |               |                      |

- 1. The Consumer's **First, Middle** and **Last** name. Verify the names are exactly as displayed on the consumer's Original Medicare ID card.
- 2. Enter the **Medicare Claim Number** exactly as it appears on the consumer's Original Medicare ID card. Capitalization is not required.
- 3. Choose the consumer's **gender** from the drop-down menu as it appears on consumer's Original Medicare ID card.
- 4. Tap in the Month field to get a drop-down of months and in the Year field for a drop-down of years to enter the Part A and Part B effective dates. The day field will be automatically set to 01 and will not require any additional attention.
- 5. Fill in all required fields that are marked with an \*. You must enter all required fields to move forward with the application. Once all fields are entered, move to next screen by clicking Continue to Applicant Information button.

# **Collect Consumer Information**

| 1. Medicare        | 2. Applicant      | 3. Product/Plan | 4. Questionnaire | 5. PCP selection | 6. Payment | 7. Signature |
|--------------------|-------------------|-----------------|------------------|------------------|------------|--------------|
| Permanent Addres   | is                |                 |                  |                  |            |              |
| Permanent Resident | ce Street Address |                 | Address Line     | e 2              |            |              |
| Street             | cuy-              |                 | Apt              | ~ ~              |            |              |
| City               | Zip               | Code *          | County*          |                  | State      |              |
| City               |                   |                 | ~                |                  | -          |              |
| 63                 | 125               |                 |                  |                  |            |              |

- 1. Fill in all required fields that are marked with an \*. You must enter all required fields to move forward with the application.
- 2. Enter the **Permanent Residence Street Address** and the **City** and **Zip Code**. Choose the correct **County** from the drop-down menu. The **State** will populate based on the information you entered.

| Mailing Address 2 |
|-------------------|
|                   |
| State 🖌           |
| State 🗸           |
|                   |

- If the consumer's mailing address is different from what was entered in the Permanent Address, switch the toggle button labeled Is Mailing Address different than Permanent Residence Street Address? to enable the Mailing Address fields.
- 4. Enter the **Mailing Address, City and Zip Code**. Select the **State** from the dropdown menu.

|           |           | Email Address |
|-----------|-----------|---------------|
| 000000000 | 000000000 | Email         |

5.24.2016 Confidential property of UnitedHealth Group. For Agent use only. Not intended for use as marketing materials for the general public. Do not distribute, reproduce, edit or delete any portion without express permission of UnitedHealth Group. Page 12

- 5. Enter a **Primary Telephone Number**, if available. The system will apply the dashes, so you only need to type in the 10-digit number.
- 6. Enter an **Alternate Telephone**, if applicable. The system will apply the dashes, so you only need to type in the 10-digit number.
- 7. Enter the **Email Address**, if available.
- 8. Enter the **Birthdate** by using the down arrow or tapping somewhere in each field for Month, Day, and Year to use the drop-down menu.

### Primary Spoken Language

The Primary Spoken Language field defaults to English. If the consumer's primary spoken language is not English, select the primary language from the drop-down list. If the consumer chooses a language other than English, indicate if a translator is present at the prompt.

| ENGLISH              | ~     |                  |
|----------------------|-------|------------------|
|                      |       |                  |
|                      |       |                  |
| referred Material Fo | ormat | Sales Initiative |

### **Preferred Materials Format**

Choose consumer's Preferred Materials Format.

Note: UnitedHealthcare is currently only able to provide materials in English and Spanish. If the consumer needs materials in a language other than English or Spanish, direct them to contact customer service to request those materials.

Select a Sales Initiative if applicable.

| Other            | We are able to provide many of the post-enrollment<br>materials in alternate formats such as Large Print<br>and Braille, and in languages other than English and<br>Spanish. However, this cannot be done until after the<br>application has processed and the member is<br>enrolled. The member can contact us directly, or you<br>as the agent can assist in making this request by<br>calling UHC Customer Service with the consumer on<br>the line. |
|------------------|----------------------------------------------------------------------------------------------------|
| Sales Initiative |                                                                                                    |
| Not Applicable   |                                                                                                    |

5.24.2016 Confidential property of UnitedHealth Group. For Agent use only. Not intended for use as marketing materials for the general public. Do not distribute, reproduce, edit or delete any portion without express permission of UnitedHealth Group. Page 13

### Authorized Representative

If an Authorized Representative is enrolling the consumer, switch the toggle button and fill in the additional fields that appear.

| Select            |            | Middle Name     |                | Last Names      |
|-------------------|------------|-----------------|----------------|-----------------|
| First Name        |            | Middle Name     |                | Last Name       |
| Primary Address + |            |                 | Address Line 2 |                 |
| Street            |            |                 | Apt            |                 |
| City*             | Zip Code • |                 | State \star    |                 |
| City              | Zip        |                 | State 🗠        |                 |
| Primary Phone     |            | Alternate Phone |                | Email Address   |
| 000000000         |            | 0000000000      |                | mynameemail.com |

The information button displays a description of an authorized representative.

Tap the **Continue to Plan Selection** button to continue the application. If you have not completed all required fields on this screen, you will be prompted to complete them at this time.

# Choosing Plan/Product

| 1. Medicare              | 2. Applicant             | 3. Product/Plan            | 4. Questionnaire          | 5. PCP selection | 6. Payment      | 7. Signature |
|--------------------------|--------------------------|----------------------------|---------------------------|------------------|-----------------|--------------|
| Proposed Effective Dat   | te *                     |                            |                           |                  |                 |              |
| 1. Are you a resident ir | n an institution (e.g. s | killed nursing facility, r | rehabilitation hospital)? | • Yes            | <sup>⊙</sup> No |              |
| 2. Are you enrolled in y | your state Medicaid F    | Program? *                 |                           | • Yes            | <sup>⊙</sup> No |              |
| 3. Are you a member o    | of a State Pharmaceu     | tical Assistance progra    | im? •                     | • Yes            | <sup>©</sup> No |              |
| Select Your Plan         |                          |                            |                           |                  |                 |              |
| Choose Product* Pl       | lan Premium<br>\$0.00    |                            |                           |                  |                 |              |
| H-PBP                    |                          |                            |                           |                  |                 |              |
| Dental Rider             |                          |                            |                           |                  |                 |              |
| No Rider Available       | ×                        |                            |                           |                  |                 |              |
| Fitness Rider            |                          |                            |                           |                  |                 |              |
| No Rider Available       | ~                        |                            |                           |                  |                 |              |

1. Choose Proposed Effective Date from the drop-down list

| 0 | Select               | ~    |
|---|----------------------|------|
|   | 03/01/2016           |      |
| Ľ | 04/01/2016           | B. ( |
|   | 05/01/2016           |      |
| 2 | Proposeffective Date |      |
|   | Select 🗡             |      |

2. Indicate whether the consumer is a resident in an institution. If yes, enter the additional required Institution Information.

| Select                                                                                                    |                                                       |                  | ~ |
|----------------------------------------------------------------------------------------------------|-------------------------------------------------------|------------------|---|
| and the second second s |                                                       |                  |   |
| H-PBP                                                                                                    | Select                                                | ~                |   |
| Dental Rider                                                                                                    | IND - AARP MedicareComplete S<br>Essential (HMO) (MA) | iecureHorizons   |   |
| No Rider Avail                                                                                                    | IND - UnitedHealthcare Nursing F<br>SNP) (MAPD)       | Home Plan (PPO   |   |
| Fitness Rider                                                                                                    |                                                       |                  |   |
| No Rider Avail                                                                                                    | IND - AARP MedicareComplete S<br>Plan 1 (HMO) (MAPD)  | iecureHorizons   |   |
|                                                                                                    | IND - AARP MedicareComplete S<br>Plan 2 (HMO) (MAPD)  | ecureHorizons    |   |
| Election Period *                                                                                                    | IND - AARP MedicareRx Preferre                        | d (PDP) (PDP)    |   |
| Select 🗡                                                                                                    | IND - UnitedHealthcare Dual Con<br>(MAPD)             | nplete (HMO SNP) |   |
|                                                                                                    | IND - AARP MedicareRx Saver P                         | us (PDP) (PDP)   |   |
| Discord                                                                                                    | IND - UnitedHealthcare Assisted                       | Living Plan (PPO |   |

3. Indicate whether the consumer is enrolled in their state Medicaid program. If yes, enter the consumer's **Medicaid ID Number**.

| 2. Are you enrolled in your state Medicaid Program?* | • Yes | <sup></sup> ⊘No |
|------------------------------------------------------|-------|-----------------|
| Medicaid ID Number*                                  |       |                 |
|                                                      |       |                 |

4. Indicate whether the consumer is a member of a State Pharmaceutical Assistance Program (SPAP).

| <sup>©</sup> No |                 |
|-----------------|-----------------|
|                 | <sup>©</sup> No |

- 5. Choose the product from the drop-down menu.
- \* If you choose a Chronic Special Needs Plan (CSNP), chronic condition verification forms are built into LEAN to ensure that all required information is collected at the time of enrollment.

Once a plan is selected, the monthly Plan Premium and H-PBP code will appear.

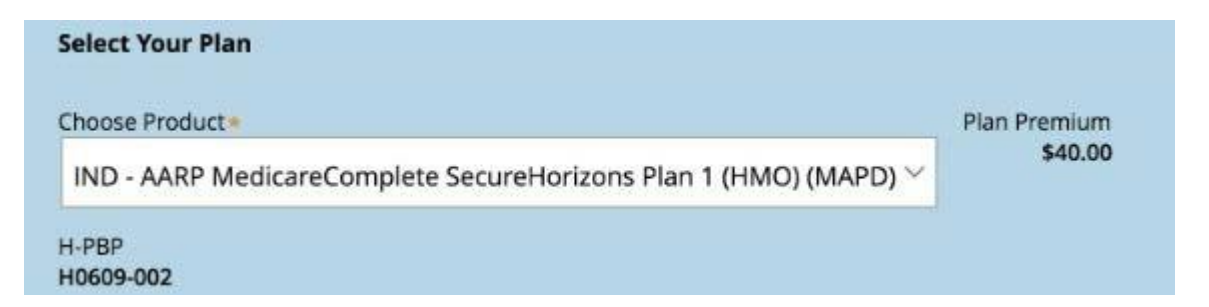

6. Choose the Dental Rider from the drop-down menu if applicable for plan chosen. If no Riders are available, "No Rider Available" will display.

| IND AADD ModicaroC | omplate Securelaprizons |
|--------------------|-------------------------|
| Select             |                         |
| Dental260          | ~                       |
| ental er           |                         |
| Dental260 V        |                         |

- If the consumer chooses to add an applicable Dental Rider to their plan, the monthly Dental Premium will appear.
- If a Dental Rider is chosen, enter the current Dental Facility Number.

| Dental Rider | Dental Premium | Dental Facility Number |
|--------------|----------------|------------------------|
| Dental260 😒  | \$13.00        |                        |

7. Choose the Fitness Rider from the drop-down menu if applicable for plan chosen.

| No Ric | ler Available 🗸 |
|--------|-----------------|

If Fitness Riders are available for the plan chosen, choose the preferred Fitness Rider.

If no Riders are available, "No Rider Available" will display.

If the consumer chooses to add applicable Fitness Rider to their Plan, the monthly Fitness Premium will appear.

# Choosing an Election Period

| Election Period * | Election Period Worksheet |                      |                                   |
|-------------------|---------------------------|----------------------|-----------------------------------|
| Discard           | Save                      |                      | Continue to Product Questionnaire |
|                   | Enrollment Handbook       | Terms and Conditions | Help                              |

- 8. Choose the election period.
- If you are in online mode, Election Period options are narrowed down based on the consumer's product selection and eligibility, which is determined by the answers to the Effective Date, Institution, and Medicaid questions. Changing options on previous screens may or may not alter the Election Period options.
- If you are in offline mode, all Election Period options will be displayed. You will need to select the appropriate election period.

| Select        |                           | ~ |
|---------------|---------------------------|---|
| SEP           |                           |   |
| AEP           |                           |   |
| ICEP          |                           |   |
| IEP           |                           |   |
| IEP2          |                           |   |
| OEPI          |                           |   |
| lectic Period |                           |   |
| Select 🗸      | Election Period Worksheet |   |

- If you have questions around the displayed Election Period, tap on **Election Period Worksheet** next to the Election Period drop-down menu.
- The **Help** button, located on the bottom right of every screen, will take you to the Reference Guide while you remain in the application.
- If you still have questions with the options displayed for Election Period, please contact the Producer Help Desk (PHD) at 1-888-381-8581.

9. If you selected SEP in the previous step, you will now see the **SEP Reason Code** Field. Select the appropriate reason from the drop-down menu.

**Note**: This list may be reduced based on questions answered in the previous two pages.

| <b></b> #1]                   |                      |                                       |
|-------------------------------|----------------------|---------------------------------------|
| Select                        | ×                    | Start New Application                 |
| Change in Residence           | Assistance execute 2 | - 165                                 |
| LIS (NonMedicaid/Mntning LIS) | Assistance program/* | © Yes                                 |
| LIS (Loss of Status)          |                      |                                       |
| Contract Termination          |                      | Plan Premium<br>\$0.00                |
| Contract Non-Renewal          |                      | ~                                     |
| Institutional                 |                      |                                       |
| PDP/ADP                       |                      |                                       |
| Loss of EGHP Coverage         |                      |                                       |
| Dual Eligible Full & Partial  |                      |                                       |
| SPAP Enrollee                 |                      |                                       |
| Special Need/Chronic          |                      |                                       |
| 65                            |                      |                                       |
|                               | -                    |                                       |
| Select V                      | <u>k</u>             | reed assistance with SEP Reason Code? |

Some reason codes apply only to MA, while others only apply to PDP. For questions with SEP Reason Codes, please refer to the "**Need assistance with SEP Reason Code**" button on the right hand side to determine the appropriate reason for the product.

Tap the **Continue to Product Questionnaire** button to continue the application. If you have not completed any required fields on this page, you will be prompted to complete them at this time.

### Important Questions

| 1. Medicare                                                                   | 2. Applicant                                                                               | 3. Product/Plan                                                                           | 4. Questionnaire                                    | 5. PCP selection | 6. Payment             | 7. Signature |
|-------------------------------------------------------------------------------|--------------------------------------------------------------------------------------------|-------------------------------------------------------------------------------------------|-----------------------------------------------------|------------------|------------------------|--------------|
| Important Question                                                            | ns                                                                                         |                                                                                           |                                                     |                  |                        |              |
| Do you have End                                                               | I-Stage Renal Disea                                                                        | ase (ESRD) ?                                                                              |                                                     | ○ Yes            | □ No                   |              |
| Do you or your sp                                                             | pouse work?*                                                                               |                                                                                           |                                                     | • Yes            | □ No                   |              |
| Are you covered private insurance (VA) benefits?*                             | under any health in<br>, Workers Compens                                                   | surance other than N<br>sation, Tricare or Vete                                           | fedicare, such as<br>erans Administration           | ⊖Yes             | □ No                   |              |
| Some individuals<br>insurance, TRIC/<br>or Federal Emplo<br>prescription drug | a may have other dro<br>ARE, VA benefits, S<br>Syee Health Benefits<br>coverage in additio | ug coverage, includin<br>tate Pharmaceutical<br>s coverage. Will you i<br>n to the plan?* | g other private<br>Assistance Program<br>have other | ⊶ Yes            | • No                   |              |
| Discard Sav                                                                   | /e                                                                                         |                                                                                           |                                                     | Co               | ntinue to Physician Ir | nformation   |

Important Questions will appear based on the plan chosen earlier in the application.

1. Do you have End-Stage Renal Disease (ESRD)?

If the consumer indicates Yes, UnitedHealthcare will need to contact the consumer for additional information. No additional information is required at this time.

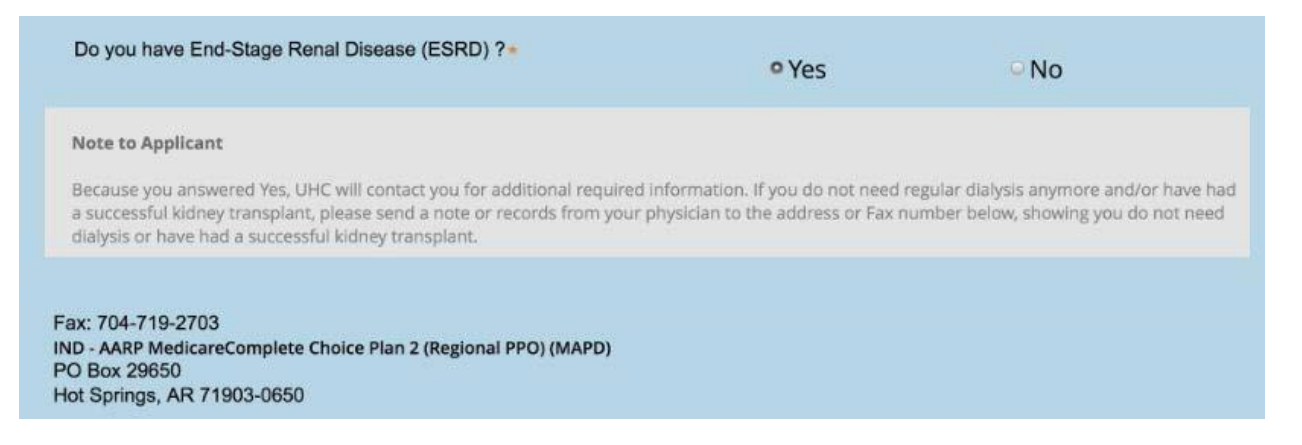

 Do you or your spouse work? No additional information is required regardless of how the consumer answers the question.

| Do you or your spouse work?                                                                                                    | © Yes                                            | • No                  |  |  |  |  |
|----------------------------------------------------------------------------------------------------|--------------------------------------------------|-----------------------|--|--|--|--|
| <ol> <li>If the consumer has additional health insurance other than Medicare, enter in<br/>the additional required fields including insurance company, Group Number and<br/>ID Number.</li> </ol> |                                                  |                       |  |  |  |  |
| Are you covered under any health insurance other than Mer<br>private insurance, Workers Compensation, Tricare or Vetera<br>(VA) benefits?                                                         | dicare, such as<br>ans Administration • Yes • N  | 0                     |  |  |  |  |
| This information helps determine if there is a need for coord                                                                                                    | lination of benefits for health coverage.        |                       |  |  |  |  |
| Insurance Company*                                                                                                    | Type of Insurance (Example: Group, Private, Exch | ange, Veterans, etc.) |  |  |  |  |
| Name                                                                                                    |                                                  |                       |  |  |  |  |
| Group Number •                                                                                                    | ID Number*                                       |                       |  |  |  |  |
| 000000000                                                                                                    | 000000000                                        |                       |  |  |  |  |

- 4. Will you have other prescription drug coverage in addition to the plan? If the consumer has prescription drug coverage in addition to the plan in which they are enrolling, enter the applicable information in the fields that appear. This will help determine if there is a need for coordination of benefits for drugs.
  - **Note**: If you selected yes to State Pharmaceutical Assistance Program on the prior page, this will automatically default to Yes and must be completed for the State Pharmaceutical Assistance Program coverage

| Some individuals may have other drug or<br>insurance, TRICARE, VA benefits, State<br>or Federal Employee Health Benefits cov<br>prescription drug coverage in addition to | ● Yes                                                  | No                    |  |
|----------------------------------------------------------------------------------------------------|--------------------------------------------------------|-----------------------|--|
| This information helps determine if there<br>Name of the Plan                                                                                                    | is a need for coordination of benefits fo<br>Member ID | r prescription drugs. |  |
| Name                                                                                                    | 00000000                                               | 0                     |  |
| Group ID                                                                                                    | Effective Date                                         |                       |  |
| 000000000                                                                                                    | _ ~ _                                                  | × v                   |  |

5.24.2016 Confidential property of UnitedHealth Group. For Agent use only. Not intended for use as marketing materials for the general public. Do not distribute, reproduce, edit or delete any portion without express permission of UnitedHealth Group.

5. Tap the **Continue to Physician Information** button to continue the application. If you have not completed any required fields on this page, you will be prompted to complete them at this time.

| Primary C | are Physician | (PCP) | Selection |
|-----------|---------------|-------|-----------|
|-----------|---------------|-------|-----------|

| iPad 奈<br>■ Unite                                   | dHealthcare   LEA                                                   | N" 1.2.32       | 12:07 PM<br>Med Supp App | MA/PDP App       | ONLINE  | 77% ■<br>A pierce ducharme |
|-----------------------------------------------------|---------------------------------------------------------------------|-----------------|--------------------------|------------------|---------|----------------------------|
|                                                     |                                                                     |                 |                          |                  |         |                            |
| 1. Medicare                                         | 2. Applicant                                                        | 3. Product/Plan | 4. Questionnaire         | 5. PCP selection | 6. Paym | nent 7. Signature          |
| Primary<br>1. P<br>2. C<br>PCP ID *<br>#<br>PCP Nam | Care Physician (PCP)<br>CP Search<br>ick to Populate Selected<br>e* | PCP             |                          |                  |         |                            |
| PCP Phor                                            | e Number                                                            |                 |                          |                  |         |                            |
| 000000                                              | 0000                                                                |                 |                          |                  |         |                            |
| Current F                                           | atient of PCP?* Yes                                                 |                 | ○ No                     |                  |         |                            |

If you have selected a CSNP, Dual Special Needs Plan (DSNP), MA, or MAPD plan, you will need to select a **PCP ID** and **PCP Name**.

To search for or verify if the consumer's PCP is in-network for the chosen plan, tap **PCP** Search.

**Note:** The PCP Search button does not appear in the offline mode and you will need to use a hardcopy or PDF version of the **plan's** provider directory.

| iPad 🗢                                                                                                 | 11:00 AM                                       | 62% 💶 )      |
|----------------------------------------------------------------------------------------------------|------------------------------------------------|--------------|
| UnitedHealthcare                                                                                       | FIND CARE                                      | SAVED        |
| PRIMARY CARE PROVIDER SELECTION: AARP MEDICARECOMPLETE<br>(REGIONAL PPO)                               | CHOICE PLAN 2                                  |              |
| Do you know the prima                                                                                  | ry care physician's                            | s name?      |
| Doctor's Name                                                                                          |                                                | Q SEARCH     |
| Select a type of p                                                                                     | rimary care physic                             | ian          |
| Primary Care Physician (I                                                                              | PCP)                                           |              |
| The first person you call when you have a medical family practice, internal medicine, or other special | concern. Primary care providers can be<br>ies. | a doctors in |
| Family Practice Doctor                                                                                 |                                                | Back         |
| Family physicians provide preventive care and trea                                                     | tment for people of all ages. Practices r      | may include  |

- 1. A new window will open asking you to select the type of provider.
- 2. Search for a specific PCP using the search bar at the top of the screen.
- 3. Once PCP is located or chosen in Rally, tap the Assign As PCP button.

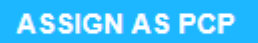

- After assigning the PCP, tap Click to Populate Selected PCP underneath the PCP Search button and it will automatically bring the PCP's information into LEAN.
- 5. Indicate Current Patient of PCP by selecting Yes or No.

| Current Datiant of DCD2+ |                 |
|--------------------------|-----------------|
| • Yes                    | <sup>⊙</sup> No |
|                          |                 |

6. Tap the **Continue to Payment Information** button to continue the application. If you have not completed any required fields on this page, you will be prompted to complete them at this time.

| Select                         | Paym                       | ent Me               | thod             |                  |            |              |
|--------------------------------|----------------------------|----------------------|------------------|------------------|------------|--------------|
| 1. Medicare                    | 2. Applicant               | 3. Product/Plan      | 4. Questionnaire | 5. PCP selection | 6. Payment | 7. Signature |
| Selected Plan                  |                            |                      |                  |                  |            |              |
| Plan                           |                            |                      | Plan Prem        | ium              |            |              |
| IND - AARP Me<br>PPO) (MAPD) P | dicareComplete C<br>remium | hoice Plan 2 (Region | al \$0.00        |                  |            |              |
| Total Monthly F                | Premium                    |                      | \$0.00           |                  |            |              |

- 1. Review with the consumer the Premium Payment Summary including their monthly premium.
- 2. Read the Payment Disclaimer content to the consumer verbatim.
- 3. Switch the toggle button to confirm this disclaimer was read.

| If you are assessed a Part D-Income Related Monthly Adjustment Amount (IRMAA), you will be notified by the Social Security Administrati<br>(SSA). You will be responsible for paying this extra amount in addition to your plan premium. You will either have the amount withheld fro<br>your Social Security benefit check or be billed directly by Medicare of RRB. DO NOT pay UnitedHealthcare the Part D-IRMAA. People w<br>limited incomes may qualify for extra help to pay for their prescription drug costs. If eligible, Medicare could pay for 75% or more of you<br>drug costs including monthly prescription drug premium, annual deductible, and co-insurance.<br>Additionally, those who qualify will not be subject to the coverage gap or a late-enrollment penalty. Many people are eligible for the<br>savings and don't even know it. For more information about this extra help, contact your local Social Security at 1-800-722-1213. TTY use<br>should call 1-800-325-0778. You can also apply for extra help online at www.Socialsecurity.gov/prescription help.<br>If you qualify for extra help with your Medicare prescription drug coverage costs, Medicare will pay all or part of your plan premium<br>Medicare pays only a portion of this premium, it is recommended you choose the Direct Pay or EFT option. | If you have<br>have or ma<br>choose to p<br>month.                           | a monthly plan premi<br>y owe) by mail, Electron<br>pay your premium by a                                                        | um, you can pay your m<br>nic Funds Transfer (EFT)<br>automatic deduction fro                                                              | nonthly plan premium (includ<br>each month, or we will provi<br>m your Social Security or Ra                                                                   | ing any late enrollment penalty<br>de you an invoice for Direct Pay<br>ilroad Retirement Board (RRB)                                                    | that you current<br>ment. You can als<br>benefit check eac                        |
|----------------------------------------------------------------------------------------------------|------------------------------------------------------------------------------|----------------------------------------------------------------------------------------------------|----------------------------------------------------------------------------------------------------|----------------------------------------------------------------------------------------------------|----------------------------------------------------------------------------------------------------|-----------------------------------------------------------------------------------|
| Additionally, those who qualify will not be subject to the coverage gap or a late-enrollment penalty. Many people are eligible for the savings and don't even know it. For more information about this extra help, contact your local Social Security at 1-800-722-1213. TTY use should call 1-800-325-0778. You can also apply for extra help online at www.Socialsecurity.gov/prescription help.<br>If you qualify for extra help with your Medicare prescription drug coverage costs, Medicare will pay all or part of your plan premium Medicare pays only a portion of this premium, it is recommended you choose the Direct Pay or EFT option.                                                                                                    | If you are as<br>(SSA). You w<br>your Social<br>limited inco<br>drug costs i | ssessed a Part D-Incom<br>ill be responsible for p<br>Security benefit check<br>mes may qualify for ex<br>ncluding monthly presc | e Related Monthly Adjus<br>aying this extra amount i<br>or be billed directly by i<br>tra help to pay for their<br>ription drug premium, a | tment Amount (IRMAA), you v<br>in addition to your plan prem<br>Medicare of RRB. DO NOT pa<br>prescription drug costs. If eli<br>nnual deductible, and co-insu | vill be notified by the Social Sect<br>um. You will either have the am<br>y UnitedHealthcare the Part D-l<br>gible, Medicare could pay for 7!<br>rance. | rity Administratio<br>ount withheld fror<br>RMAA. People wit<br>5% or more of you |
| If you qualify for extra help with your Medicare prescription drug coverage costs, Medicare will pay all or part of your plan premium.<br>Medicare pays only a portion of this premium, it is recommended you choose the Direct Pay or EFT option.                                                                                                    | Additionally<br>savings and<br>should call                                   | , those who qualify wi<br>don't even know it. Fo<br>I-800-325-0778. You ca                                                       | Il not be subject to the<br>r more information about<br>n also apply for extra hel                                                         | coverage gap or a late-enro<br>ut this extra help, contact you<br>p online at www.Socialsecurit                                                                | Iment penalty. Many people ar<br>r local Social Security at 1-800-7<br>y.gov/prescription help.                                                         | e eligible for thes<br>22-1213. TTY user                                          |
| Applicant has Poviewed and Accents                                                                                                    | lf you quali<br>Medicare pa                                                  | fy for extra help with y<br>ays only a portion of thi                                                                            | our Medicare prescripti<br>s premium, it is recomm                                                                                         | on drug coverage costs, Med<br>ended you choose the Direct                                                                                                    | licare will pay all or part of you<br>Pay or EFT option.                                                                                                | ır plan premium.                                                                  |
| Applicant has reviewed and Accepts                                                                                                    | Appli                                                                        | cant has Reviewed a                                                                                                    | nd Accepts                                                                                                    |                                                                                                    |                                                                                                    |                                                                                   |
|                                                                                                    |                                                                              |                                                                                                    |                                                                                                    |                                                                                                    |                                                                                                    |                                                                                   |

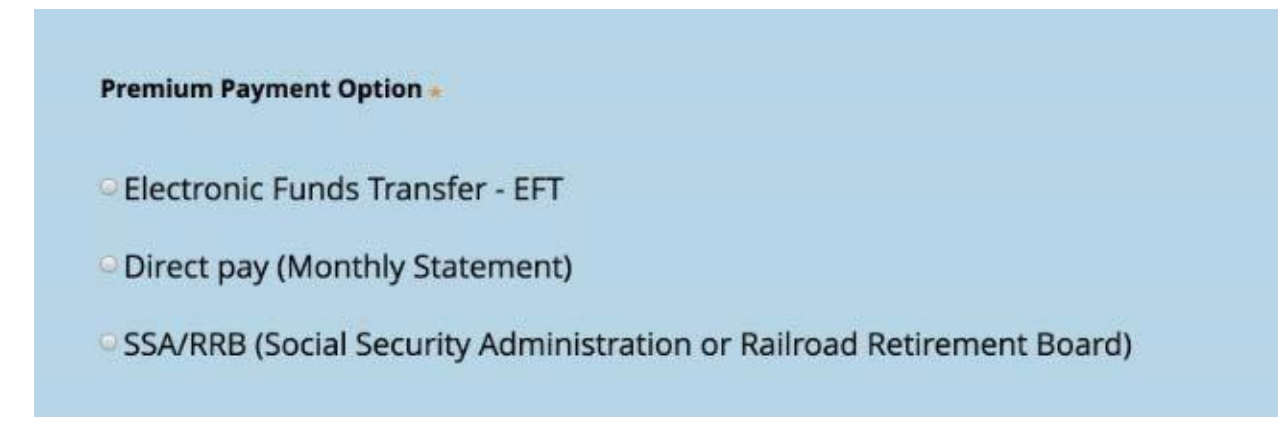

3. Indicate the consumer's preferred **Premium payment option**.

**NOTE**: The payment options check mark is needed regardless of whether the plan is a zero premium or not.

4. If **Electronic Funds Transfer- EFT** is selected, an additional notice and additional fields will appear.

| Account Details |                  |             |
|-----------------|------------------|-------------|
| ccount Type •   | necking Savir    | ngs         |
| First Name      | Middle Name      | Last Name · |
| First Name      | Middle Name      | Last Name   |
| Routing Number  | Account Number * |             |
| 123456789       | 123456789        |             |

- 5. Indicate Account Type- Checking or Savings.
- 6. Enter the account holder's First, Middle and Last Name.
- 7. Enter a nine (9) digit numerical **Routing and Transit #** number. This value must be a valid routing code. LEAN will verify the routing code is valid.
- 8. Enter the **Account #** for the bank account.

9. Read the Checking Account Authorization Agreement verbatim to the consumer.

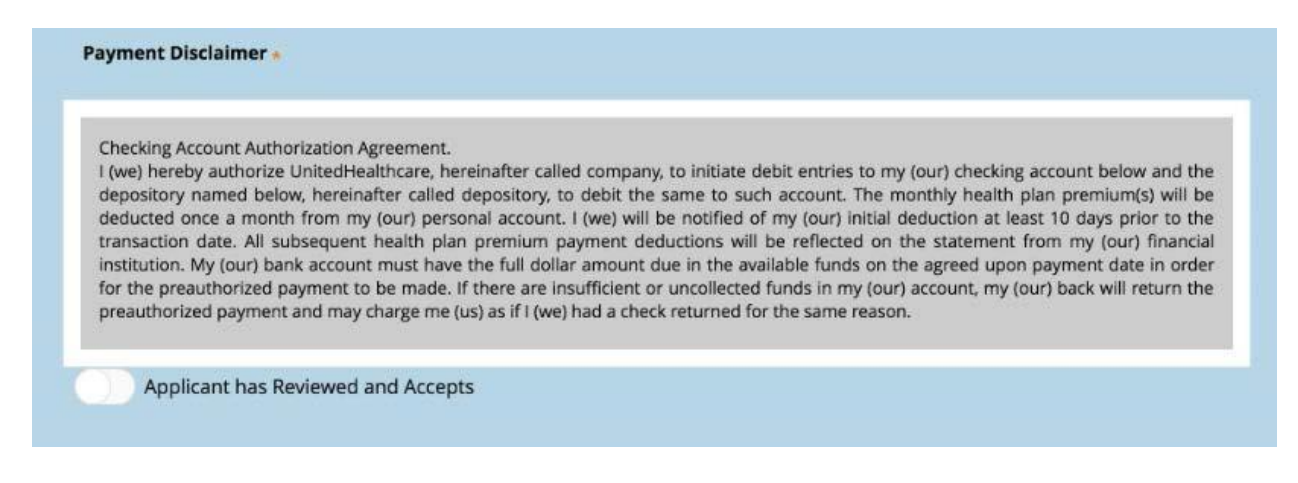

- 10. Switch the toggle button to confirm this disclaimer was read.
- 11. If SSA/RRB (Social Security Administration or Railroad Retirement Board) was selected, an additional notice will appear.
- 12. Read the Payment Disclaimer verbatim to the consumer.

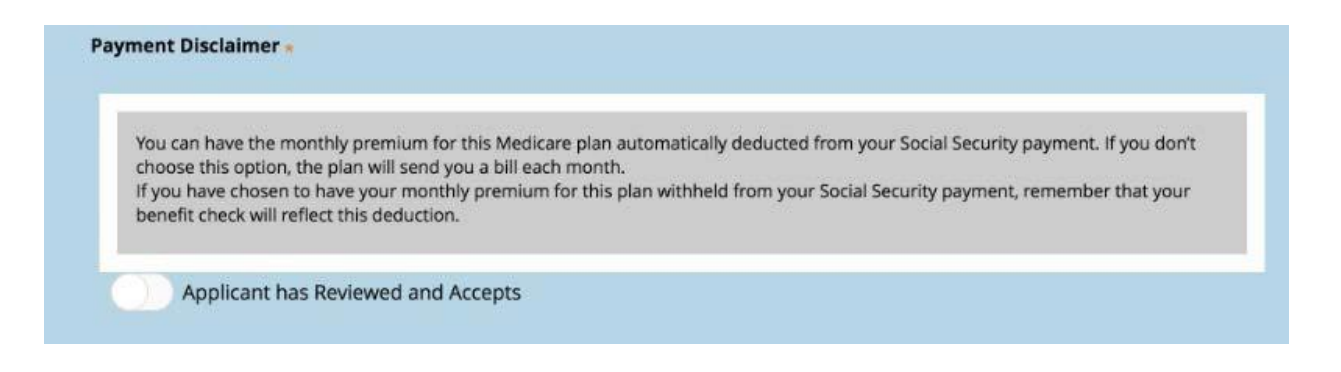

13. Switch the toggle button to confirm this disclaimer was read.

Tap the **Continue to SOU Signature** button to continue the application. If you have not completed any required fields on this page, you will be prompted to complete them at this time.

# Statement of Understanding (SOU)

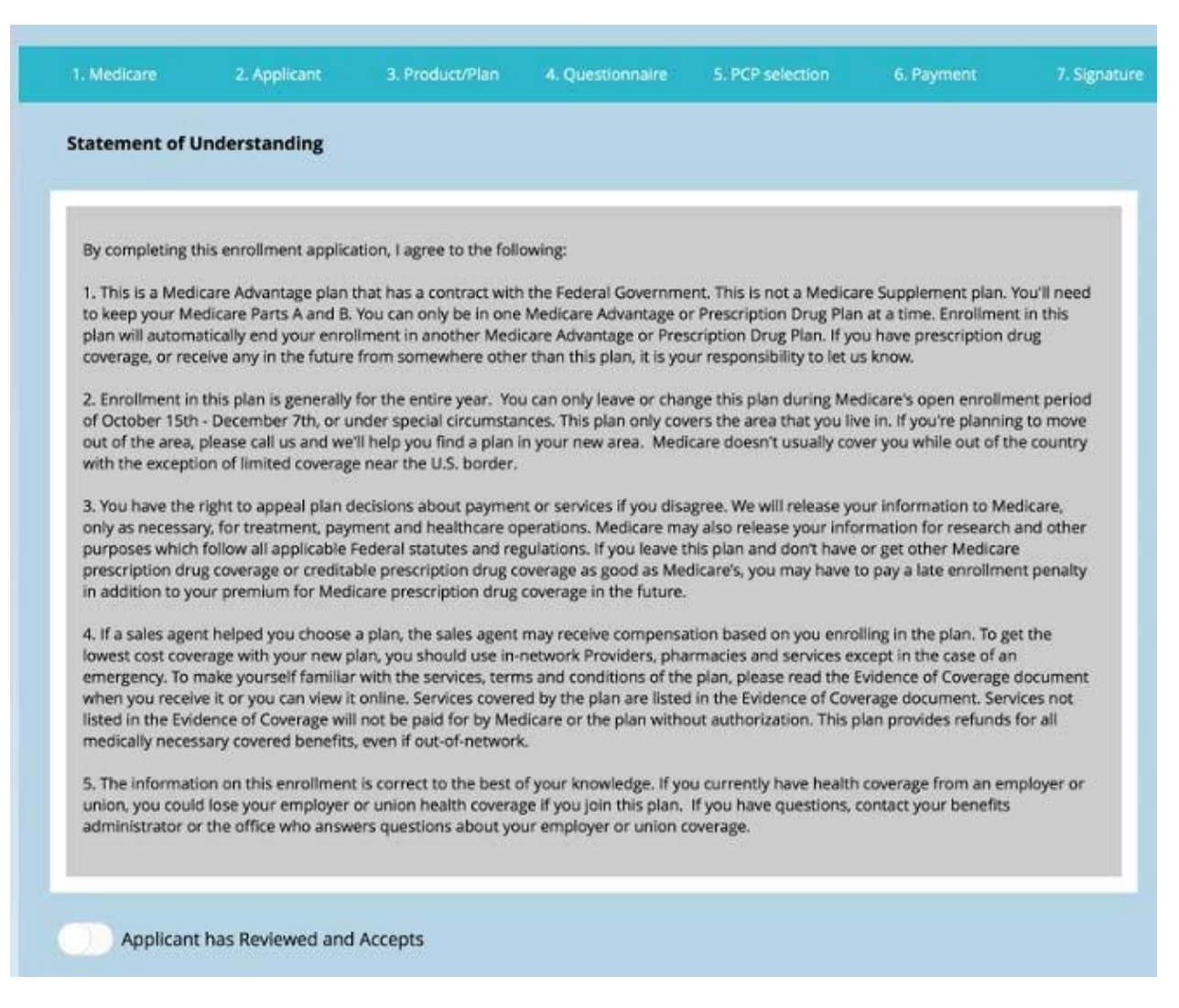

The required fields on the final page of the application (Statement of Understanding) are the toggle button for the SOU and the signature for both the consumer and agent.

- 1. Read the Statement of Understanding verbatim to the consumer. Switch the toggle button to confirm the SOU was read.
- 2. Have the consumer verify the selected plan, primary care physician, and effective date.
- 3. Have the **Consumer/Authorized Rep** sign in the white signature box using their finger, a stylus, or the mouse.

Note: The signature boxes do not need to be clicked or tapped to activate.

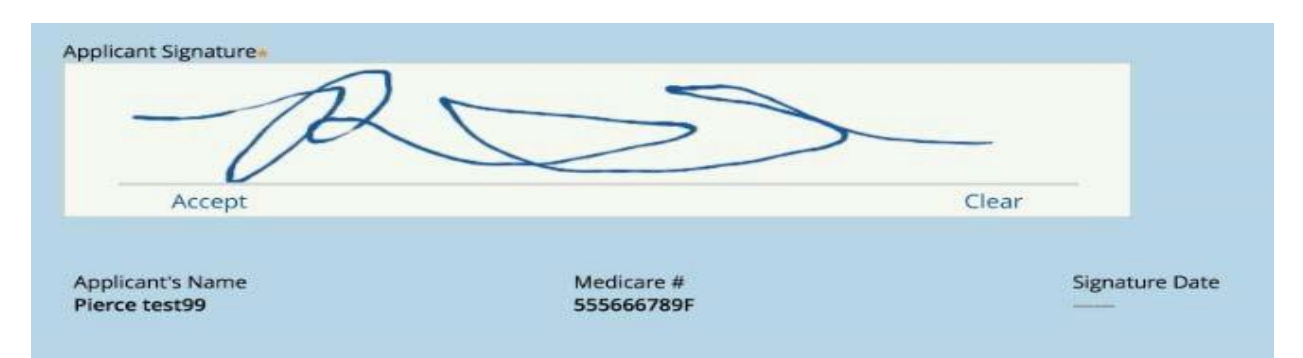

4. Sign as the agent in the white signature box under Agent Signature.

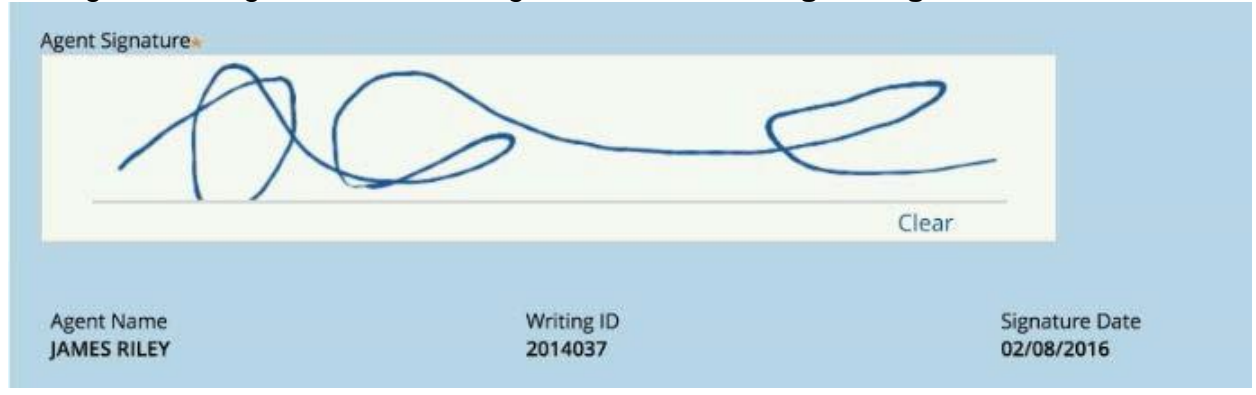

- 5. The **Signature Date** field for both signatures will auto populate with the current date once **Accept** is clicked in the signature box. The date field cannot be edited. Note: Until the consumer taps Accept, the date does not display.
- 6. Use the clear button to erase and try again as needed. Use of this button is unlimited. If a signature has been accepted, it can still be cleared and redone.

### Send Enrollment Receipt

Switch the **Send Applicant an Enrollment Receipt** toggle button. If the consumer previously provided an email address, LEAN will display it in the email address field. If an email address was not previously provided, you can enter an email address at this time.

| Send Applicant an Enrollment Receipt          | Email Address |
|-----------------------------------------------|---------------|
| Submit and Begin Shared Residence Application | ۱             |

# **Begin Shared Residence Application**

To submit the current application and begin a shared residence application, switch the "Submit and Begin Shared Residence Application" toggle button.

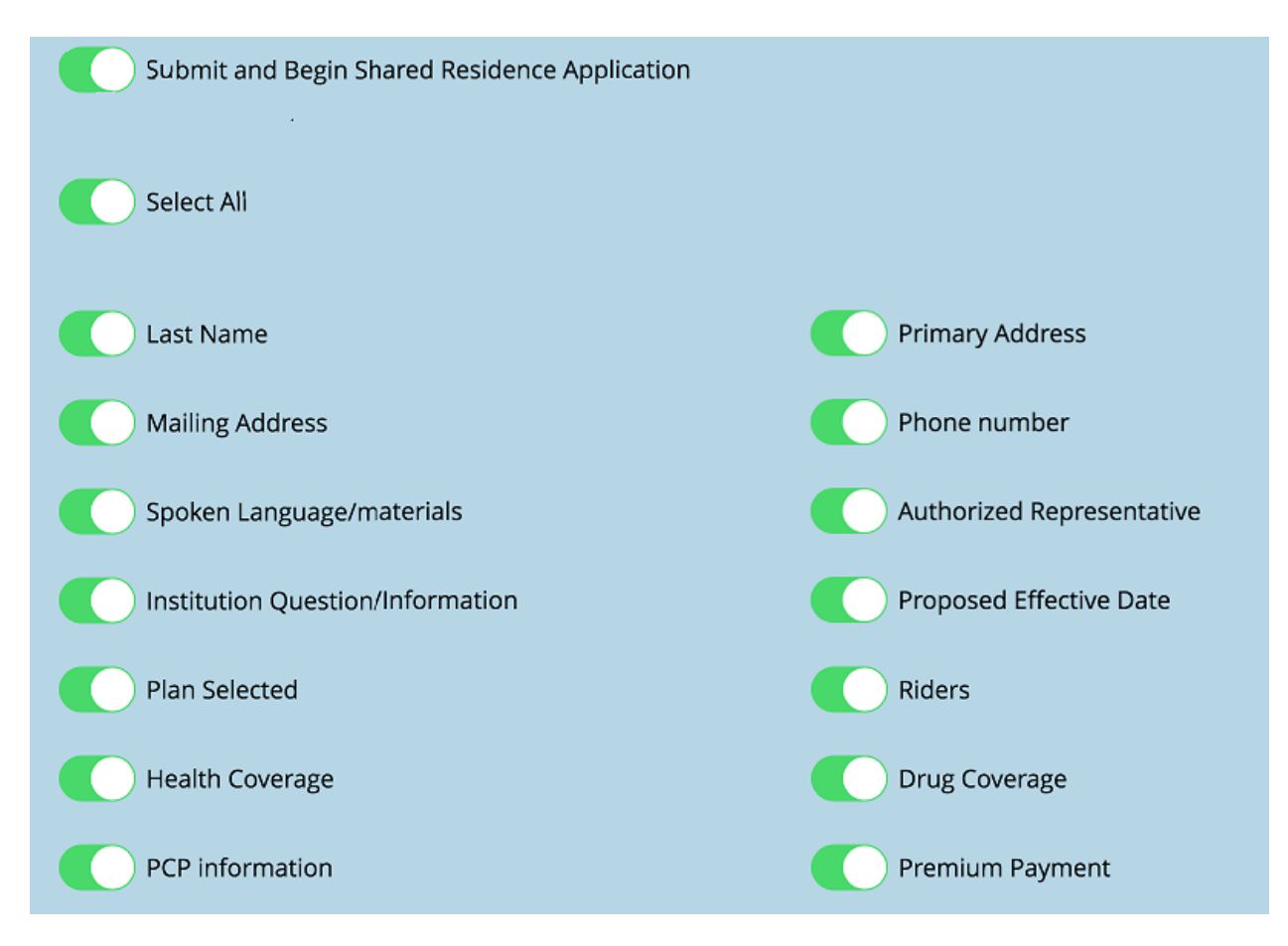

This will transfer the selected information from the first application into a new application. If Last Name was transferred, you can locate the new application using the last name. It always will be the "Not Complete" application listed first.

# Submit the Application

To complete the current application, tap on the **Submit Application** button to activate the submission of the application.

Submit Application

# Submission Confirmation (Online)

A Confirmation Number will display upon successful application submission, as well as the email address to which an enrollment receipt was sent.

To view the submitted application, tap on the View Submitted Application button.

| Submission Co              | onfirmation              |                   |
|----------------------------|--------------------------|-------------------|
| Thank Y                    |                          |                   |
|                            | The application has been | submitted.        |
|                            | Confirmation #           | E-249634876278    |
|                            | Receipt emailed to       | test@test.uhc.com |
| View Submitted App         | Close Application        | on                |
| Click on Close Application | on to return to the LEA  | N Home Page.      |

# Submission Confirmation (Offline)

A Confirmation Number will display upon successful application submission.

To view the submitted application, tap on the View Submitted Application button.

| Please Conne      | ct to the Internet                                                                                                    |
|-------------------|----------------------------------------------------------------------------------------------------|
| Almost            |                                                                                                    |
| 9                 | The application upload is pending<br>Please connect to the Internet within 24 hours to submit the<br>application. You can exit this application and return later by<br>accessing it from the "All Applications" page. Once your<br>application is submitted your confirmation number will be:<br>E-249634545284<br>Please allow 24 hours for processing. |
| View Submitted Ap | plication Close Application                                                                                                    |

This application will be located in the My Applications screen as Not Submitted on the Action Required tab until an Internet connection is established to upload it. The enrollment receipt will be sent once the application is uploaded.

Click on **Close Application** to return to the LEAN Home Page.

# Managing Applications on the App

To view applications, click on the **My Applications** button from the left hand Navigation Bar on the Home Page.

|                    | e LEAN       |           | Start Net     | w Application |                |
|--------------------|--------------|-----------|---------------|---------------|----------------|
| Refresh            |              |           | View / Search | Applications  |                |
| My Applications    |              |           |               |               |                |
| Action Required    | Submitted    |           |               |               |                |
| 40 Applications Re | quire Action |           |               |               |                |
| Conf #             | First Name   | Last Name | Signed Date   | Status        | Date Submitted |
| E-249634545284     | Test         | Testerson | 02/04/16      | Not Submitted |                |
|                    |              |           |               | Not Complete  |                |
|                    |              |           |               |               |                |
| -                  |              |           |               | Not Complete  |                |
|                    | edfed        | defed     |               | Not Complete  |                |
|                    | 50150        | usisu     |               | Not complete  |                |
|                    |              |           |               |               |                |

The Action Required tab lists two types of incomplete applications:

- Not Complete These are applications that were saved or exited without having been finished. They are located on the Action Required tab, and they are automatically deleted by the system in 24 hours. These applications do not have confirmation numbers.
- Not Submitted These are applications that have been completed and submitted offline and have not yet been uploaded by an Internet connection. They are located on the Action Required tab and sorted to the top. They are not deleted by the system. These should be uploaded as soon as possible. These applications will have confirmation numbers.

| UnitedHealthcare | LEAN             |                                                                                                    | Start New Applicat                                                                                                    | tion                                                                                                    | ONLINE                                                                                                    | Q JAMES RILEY                                                                                                    |
|------------------|------------------|----------------------------------------------------------------------------------------------------|----------------------------------------------------------------------------------------------------|----------------------------------------------------------------------------------------------------|----------------------------------------------------------------------------------------------------|----------------------------------------------------------------------------------------------------|
| Refresh          |                  |                                                                                                    | View / Search                                                                                                    | Applications                                                                                                    |                                                                                                    |                                                                                                    |
| My Applications  |                  |                                                                                                    |                                                                                                    |                                                                                                    |                                                                                                    |                                                                                                    |
| Action Required  | Submitted        |                                                                                                    |                                                                                                    |                                                                                                    |                                                                                                    |                                                                                                    |
| Conf #           | First Name       | Last Name                                                                                                    | Signed Date                                                                                                    | Status                                                                                                    | Da                                                                                                    | te Submitted                                                                                                    |
| E-249634545284   | Test             | Testerson                                                                                                    | 02/04/16                                                                                                    | Submitted                                                                                                    | 02/                                                                                                    | 04/16 01:58 pm                                                                                                    |
| E-220534544690   | Raghu            | Stagetest1                                                                                                    | 02/04/16                                                                                                    | Submitted                                                                                                    | 02/                                                                                                    | 04/16 01:49 pm                                                                                                    |
| E-248534542253   | Larry            | Bird                                                                                                    | 02/04/16                                                                                                    | Submitted                                                                                                    | 02/                                                                                                    | 04/16 01:43 pm                                                                                                    |
|                  | UnitedHealthcare | UnitedHealthcare LEAN<br>Refresh<br>My Applications<br>Action Required Submitted<br>Conf # First Name<br>E-249634545284 Test<br>E-220534544690 Raghu<br>E-248534542253 Larry | LEAN"         Refresh         My Applications         Action Required       Submitted         Conf #       First Name       Last Name         E-249634545284       Test       Testerson         E-220534544690       Raghu       Stagetest1         E-248534542253       Larry       Bird | UnitedHealthcare       LEAN       Start New Applications         Refresh       View / Search         My Applications       Submitted         Action Required       Submitted         Conf #       First Name       Last Name       Signed Date         E-249634545284       Test       Testerson       02/04/16         E-220534544690       Raghu       Stagetest1       02/04/16         E-248534542253       Larry       Bird       02/04/16 | Image: Image: | UnitedHealthcare       LEAN       Start New Application       ONLINE         Refresh       View / Search Applications       View / Search Applications         My Applications       Action Required       Submitted       Output         Conf #       First Name       Last Name       Signed Date       Status       Date         E-249634545284       Test       Testerson       02/04/16       Submitted       02/04/16         E-220534544690       Raghu       Stagetest1       02/04/16       Submitted       02/04/16         E-248534542253       Larry       Bird       02/04/16       Submitted       02/04/16 |

The **Submitted** tab houses all submitted applications taken on the device:

• **Submitted** – These are applications that have been completed, submitted, and uploaded. They are finished applications. They are located on the **Submitted** tab. These applications are stored for 10 years.

# Managing Applications on the URL

| = 🕖 Uı | nitedHealthcare                    | LEAN                        |                     |                              |               | Start New Application | Q JAMES RILEY |
|--------|------------------------------------|-----------------------------|---------------------|------------------------------|---------------|-----------------------|---------------|
|        | ly Applications                    |                             |                     |                              |               |                       |               |
| ()     |                                    |                             |                     |                              |               |                       |               |
| Þ      | Application Search Criteria        | I                           |                     |                              |               |                       |               |
|        | Action Required<br>47 Applications | Submitted<br>Require Action |                     |                              |               |                       |               |
|        | Conf#                              | First Name La               | st Name Signed Date | Status* D                    | ate Submitted |                       |               |
|        | 2 E-2450346108                     | 339 Sgin Db                 | bhc2662             | Not Complete<br>Not Complete |               |                       |               |
| (j)    |                                    |                             |                     |                              |               |                       |               |
| ► Appl | ication Search Cri                 | teria                       |                     |                              |               |                       |               |
|        |                                    |                             |                     |                              |               |                       |               |
| Actio  | n Required                         | Submitted                   |                     |                              |               |                       |               |
|        | Conf#                              | First Nam                   | e Last Name         | Signed Date                  | e Status      | Date Submitted        | -             |
| 1      | E-2496348                          | 76278 Pierce                | test99              | 2/8/2016                     | Submitte      | ed 2/8/2016           |               |
|        | DOB                                | 04/04/1907                  | Medicare ID         | 555666789F                   | Effective D   | ate 03/01/2016        |               |
|        | View App                           |                             | Send Receip         | ot                           |               |                       |               |

- Click on **View App** to open the submitted application and view it.
- Click on **Send Receipt** to re-send the enrollment receipt.

Searching for applications can only be done on the URL.

• Locate and open the **Application Search Criteria** menu. It is a collapsed gray bar by default.

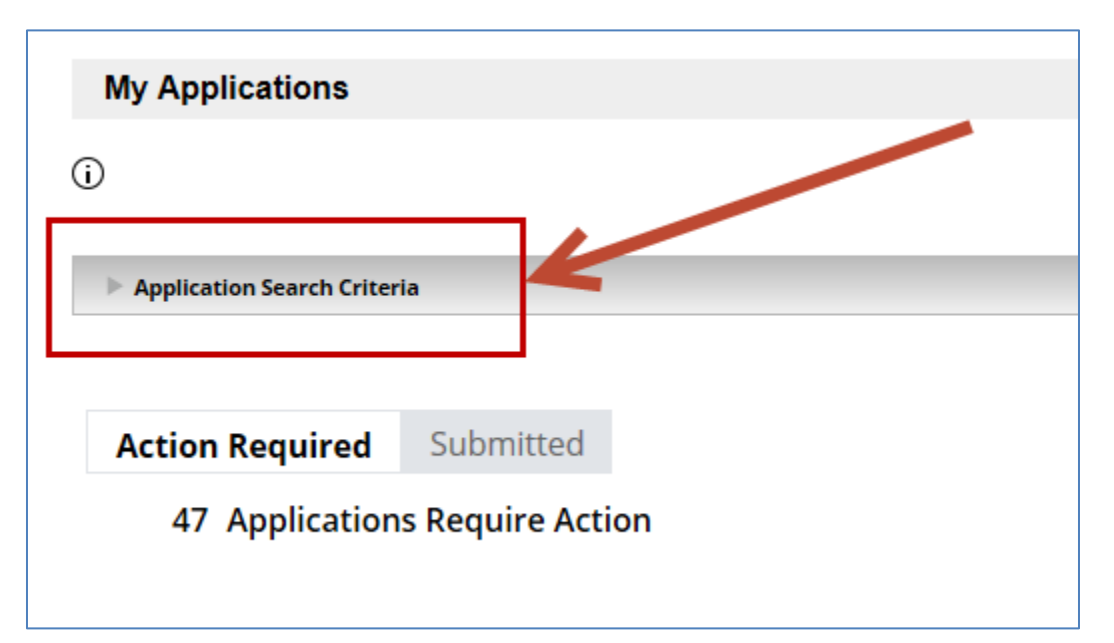

• Enter the desired criteria to search for applications within your Writing ID.

| Application Search Criteria                                                                                                    |                                      |      |
|----------------------------------------------------------------------------------------------------|--------------------------------------|------|
| Medicare #                                                                                                    | Writing ID                           |      |
|                                                                                                    | A2014037                             |      |
| Applicant's First Name                                                                                                    | Applicant's Last Name                |      |
|                                                                                                    |                                      |      |
| Signature Date - From                                                                                                    | То                                   |      |
|                                                                                                    | <b>iii</b>                           |      |
| Effective Date - From                                                                                                    | То                                   |      |
|                                                                                                    | iiii                                 |      |
| Confirmation Number                                                                                                    | Date Of Birth                        |      |
|                                                                                                    |                                      | iiii |
| The oldest possible search date is two years prior to today. Only applications tal<br>the LEAN system will appear in your search results. | sken through Search All Applications |      |